## Winlink Workshop

**By Oliver K6OLI** 

# Winlink Basic Setup

## Before we begin...

You will need...

#### Winlink Express: <a href="https://winlink.org/WinlinkExpress">https://winlink.org/WinlinkExpress</a>

Download

Winlink Express (current production version)

#### UZ7HO Soundmodem: http://uz7.ho.ua/packetradio.htm

| <u>ptt-dll.zip</u>      | 30-Oct-19 22:39 | 247.22K |
|-------------------------|-----------------|---------|
| soundmodem105.zip       | 13-Oct-19 03:57 | 460.45K |
| user_guide_v045b_FR.pdf | 11-Oct-13 19:13 | 333.12K |

VARA FM: <a href="https://rosmodem.wordpress.com/">https://rosmodem.wordpress.com/</a>

VARA FM v3.1.0 (VARA for FM transceivers)

## How Do I Find RMS Gateways?

#### 1. Within Winlink

- a. Session -> Channel Selector
- 2. Using Winlink.org
  - a. <u>https://winlink.org/RMSChann</u> els

#### 3. APRS

- a. APRS.fi
- b. aprsdirect.com

#### Packet Channel Selector

Exit Select Channel Update Table Via Internet Update Table Via Radio

#### Stations found within 160 kilometers of your grid square.

| Callsign             | Frequency<br>(MHz) | Baud                                                                    | Grid<br>Square    | Group                                                   | Distance<br>(km)                                  | Bearing<br>(Degrees)                                                                                                    | ^                                  |
|----------------------|--------------------|-------------------------------------------------------------------------|-------------------|---------------------------------------------------------|---------------------------------------------------|----------------------------------------------------------------------------------------------------|------------------------------------|
| KA6ECT-10            | 145.050            | 1200                                                                    | DM04WD            | EMCOMM                                                  | 000                                               | 000                                                                                                    |                                    |
| KA6ECT-10            | 431.125            | 9600                                                                    | DM04WD            | EMCOMM                                                  | 000                                               | 000                                                                                                    |                                    |
| W2JCL-10             | 145.050            | 1200                                                                    | DM04WC            | EMCOMM                                                  | 006                                               | 180                                                                                                    |                                    |
| (6YZF-11             | 145.030            | 1200                                                                    | DM04VD            | EMCOMM                                                  | 007                                               | 270                                                                                                    |                                    |
| (6ZHY-10             | 145.070            | 1200                                                                    | DM04XC            | PUBLIC                                                  | 010                                               | 124                                                                                                    |                                    |
| W6GSW-10             | 431.125            | 9600                                                                    | DM04WB            | E = Search here                                         | ! Q 11                                            | iour 🕚 Arliantan                                                                                                    | 0so (39)                           |
| W6GSW-10             | 145.050            | 1200                                                                    | DM04WB            | E <sub>ngeles</sub>                                     | Port Townsend                                     |                                                                                                    |                                    |
| A.17C-10             | 145 050            | 1200                                                                    | DM04TA            | E Sequim                                                | Port<br>Blyn Hadlock-Irondale                     | G<br>Marysville - (                                                                                                    | iranite Falls Ve<br>12)            |
| P 5                  | η HT<br>P<br>C     | Canada<br>M<br>M<br>M<br>M<br>M<br>M<br>M<br>M<br>M<br>M<br>M<br>M<br>M | Hudson Bay        | N C C C C C C C C C C C C C C C C C C C                 | Oulcené<br>Brinnon<br>Seabeck<br>Bellar<br>Bellar | binde<br>shand stand<br>shand stand<br>shand<br>shand | Monree<br>20<br>Vah Snoque<br>Nort |
| orth<br>cific<br>ean | R                  | My UT Unred States                                                      | Guil of<br>Mesico | Sheton<br>Cor<br>Kamilche<br>McCleary<br>Ima<br>Canital | Alyn-Grapeview<br>La<br>City<br>mywater<br>City   | Federal Way                                                                                                    | tig<br>ckley tig                   |

|          | Signalink/<br>XGComms                                                         | DRA/RIM50                 | Built-In (ICOM,<br>Yaesu)                               | TNC                                                                                                    |
|----------|-------------------------------------------------------------------------------|---------------------------|---------------------------------------------------------|----------------------------------------------------------------------------------------------------|
| Device   | SignaLink USB                                                                 |                           |                                                         | Kantonica PacketCommune nor 8 Pus<br>Pover Xnit Rev Con Sis Mail (***<br>9 2000 00 00 00 00 00 00 00 00 00 00 00 0 |
| Pros     | VARA FM, Packet<br>VARA HF, Ardop<br>NBEMS<br>HRD, etc.<br>Wide compatibility | VARA FM Wide<br>Packet    | VARA FM, Packet<br>VARA HF, Ardop<br>NBEMS<br>HRD, etc. | Additional features<br>like BBS, etc.                                                                              |
| Cons     | No VARA FM Wide                                                               | No NBEMS<br>No Winlink HF | No VARA FM Wide                                         | No VARA FM or HF<br>No Winmor or<br>Ardop                                                                          |
| Best for | Field Operators<br>Interoperability                                           | Gateways<br>Winlink FM    | Field Operators<br>Interoperability                     |                                                                                                    |

## WL2K Properties 1

- Call Sign
- My Password
- Password recovery e-mail (!)
- My Grid Square
- Service Codes
  - PUBLIC = public
  - EMCOMM = private, use with permission only

| Winlink Express Properties                                              | 5                   |                                              |
|-------------------------------------------------------------------------|---------------------|----------------------------------------------|
| Call Signs                                                              |                     |                                              |
| My Callsign: K60                                                        | DLI                 | My Password:                                 |
| Callsign suffix (optional):                                             | (Used for           | (Case sensitive) Show passw<br>country code) |
| Password recovery e-mail                                                | km6dmf@gmail.       | com                                          |
| (Non-Winlink e-mail addre                                               | ess where lost pass | word will be sent when requested)            |
| Remove Callsign                                                         | Request pas         | sword be sent to recovery e-mail             |
|                                                                         |                     | Remove Entry                                 |
| ☑ LAC-OLIVER                                                            |                     | Add Entry                                    |
|                                                                         |                     | Remove Entry                                 |
|                                                                         |                     | Edit Entry                                   |
| My Grid Square: DM04Wi<br>Winlink Express registration<br>Service Codes | D Lat/Lon to        | o Grid Square                                |
| DUDUO ENCOMM                                                            |                     |                                              |
| PUBLIC EMICOMIM                                                         |                     |                                              |
|                                                                         | inne Consente mi    | Wala analisa andar humana a                  |
| (Use PUBLIC for ham call si                                             | igns. Separate mu   | tiple service codes by spaces.)              |

Update

## WL2K Properties 2

### Check

- Display list of pending incoming messages prior to download
- Fill in as much information as you are comfortable with
- Click on **Update**

| Name:                                                                                                    | Oliver Dully                    |
|----------------------------------------------------------------------------------------------------|---------------------------------|
| Street address 1:                                                                                                    | 90 Hurlbut #7                   |
| Street address 2:                                                                                                    |                                 |
| City:                                                                                                    | Pasadena                        |
| State/Province:                                                                                                    | CA                              |
| Country:                                                                                                    | USA                             |
| Postal code:                                                                                                    | 91105                           |
| Web Site URL (optional):                                                                                                    |                                 |
| Phone number:                                                                                                    |                                 |
| Non-Winlink e-mail:                                                                                                    | k6oli@arrl.net                  |
| Additional information (optional                                                                                                    | ):                              |
| Portable asset                                                                                                    | ^                               |
|                                                                                                    |                                 |
|                                                                                                    |                                 |
| ecalculate HF path quality if SFI                                                                                                    | changes more than: 30           |
| ep logs for 2 🗧 weeks.                                                                                                    | Keep deleted messages for 30 da |
| and the second second se | g messages prior to download    |
| Display list of pending incoming                                                                                                    |                                 |

| K6OLI •                                                                                                    | Settings Message Attac | hments Move To:        | Saved                      | Items         | ~ D            | elete Open Session: | Telnet Winlink | Logs Help |
|----------------------------------------------------------------------------------------------------|------------------------|------------------------|----------------------------|---------------|----------------|---------------------|----------------|-----------|
|                                                                                                    | â,  ∓ 🛛 ≿ 🔒  ∂  ·      | <b>≫</b>               | 19                         |               |                | I I                 |                |           |
| No active session                                                                                                    |                        |                        |                            |               |                |                     |                |           |
| System Folders                                                                                                    | Date/Time              | Message ID             | Size                       | Source        | Sender         | Recipient           | Subject        |           |
| Inbox (0 unread)<br>Read Items (62)<br>Outbox (0)<br>Sent Items (44)<br>Saved Items (0)<br>Deleted Items (5)<br>Drafts (17)      |                        |                        |                            |               |                |                     |                |           |
| Personal Folders<br>SWMHE (1)                                                                                                    |                        | Wi<br>Ne               | nlinl<br>w M               | k Cor         | sole           |                     |                | ^         |
| Contacts<br>ARESNEDIGI<br>BOB_VANDERWALL<br>DAVID_GROSS<br>GARY_WONG<br>JON_BELL<br>MIKE_JONES<br>NANCEE_DARLING<br>OLIVER_DULLY |                        | Inb<br>Ou<br>Op<br>Ses | ox<br>tbox<br>en S<br>sion | essio<br>Sele | n Sta<br>ction | rt                  |                |           |

## **Compose and Post**

- 1. Start New Message
  - Click on New Message Icon
  - Message -> New Message
- 2. Compose message
  - Enter address in To: \_\_\_\_
  - Enter Subject:
  - Enter Message
  - Verify Send as:
- 3. Post to Outbox

| -011               | From:       | K6OLI          | ~      | Send as:   | Winlink Messa | ige 🎽 | Request | read receip |
|--------------------|-------------|----------------|--------|------------|---------------|-------|---------|-------------|
| зе <mark>нн</mark> | To:         | W2JCL;         |        |            |               |       |         |             |
|                    | Cc:         | k6oli@arrl.ne  | t;     |            |               |       |         |             |
| ▁┟┥                | Subject:    | Winlink Test   | Messag | e - Please | Discard       |       |         |             |
|                    | Attach:     |                |        |            |               |       |         |             |
| — н                | lello world | de Oliver K6Ol | _      |            |               |       |         |             |
|                    |             |                |        |            |               |       |         |             |

## Verify message is posted in Outbox

| Winlink Express 1.5.28                                                 | 3.6 - K6OLI                                | l.                                                             |                             |        |          |          |               |                | 8           |             | $\times$ |
|------------------------------------------------------------------------|--------------------------------------------|----------------------------------------------------------------|-----------------------------|--------|----------|----------|---------------|----------------|-------------|-------------|----------|
| K6OLI •                                                                | Settings                                   | Message Attac                                                  | hments Move To              | Save   | ed Items | - Delete | Open Session: | Telnet Winlink | ~ L         | .ogs He     | lp       |
|                                                                        |                                            | 2 3                                                            | ≫   ⊘                       |        |          |          |               |                |             |             |          |
| No active session                                                      |                                            |                                                                |                             |        |          |          |               |                |             |             |          |
| System Folders                                                         |                                            | Date/Time 🔻                                                    | Message ID                  | Size   | Source   | Sender   | Recipient     | Subject        |             |             |          |
| Inbox (0 unread)<br>Read Items (62)<br>Outbox (1)                      |                                            | 2020/06/03 17:20                                               | PHN57YDPI7SU                | 231    | K6OLI    | K6OLI    | W2JCL         | Winlink Test I | Message - P | ease Discar | d        |
| Sent Items (44)<br>Saved Items (0)<br>Deleted Items (5)<br>Drafts (17) |                                            |                                                                |                             |        |          |          |               |                |             |             |          |
| Personal Folders                                                       | Messa                                      | age ID: PHN57                                                  | YDPI7SU                     |        |          |          |               |                |             |             | ~        |
| SWMHE (1)                                                              | Date:<br>From:<br>To: V<br>Cc: }<br>Source | : 2020/06/03<br>: K6OLI<br>W2JCL<br>k6oli@arrl.ne<br>ce: K6OLI | 17:20                       |        |          | d        |               |                |             |             |          |
| Global Folders                                                         | Hello                                      | ect: Winlink<br>o world! de C                                  | Test Message<br>Diver K60LI | e - Pl | ease Dis | scard    |               |                |             |             |          |

## Exercise 1

## Compose, post and send a Winlink message via Telnet

#### 3 Step Process:

- 1. **Compose:** Start and compose a new message
- 2. **Post:** Post message to Outbox
- 3. Send: Open a Session and Start the connection to send

# Winlink Guides - Getting Started with Soundcard Interfaces

Packet

https://winlink.org/content/packet\_radio\_winlink\_uz7ho\_software\_us ing\_sound\_card\_interfaces\_signalink\_dra\_built\_in\_2019

#### VARA FM

https://winlink.org/content/vara\_fm\_quick\_setup\_vara\_fm\_305\_and\_ higher\_signalink

## Fix the Scaling Behavior

1) **Right-click** the "RMS Express" shortcut and select "Properties" 2) **Click** "Compatibility" tab 3) Click "Change high DPI settings" 4) **Check** "Override high DPI Scaling behavior. Scaling performed by:" Select "System (Enhanced)" or "System" in the drop-down box 6) Click "OK" 7) Click "OK"

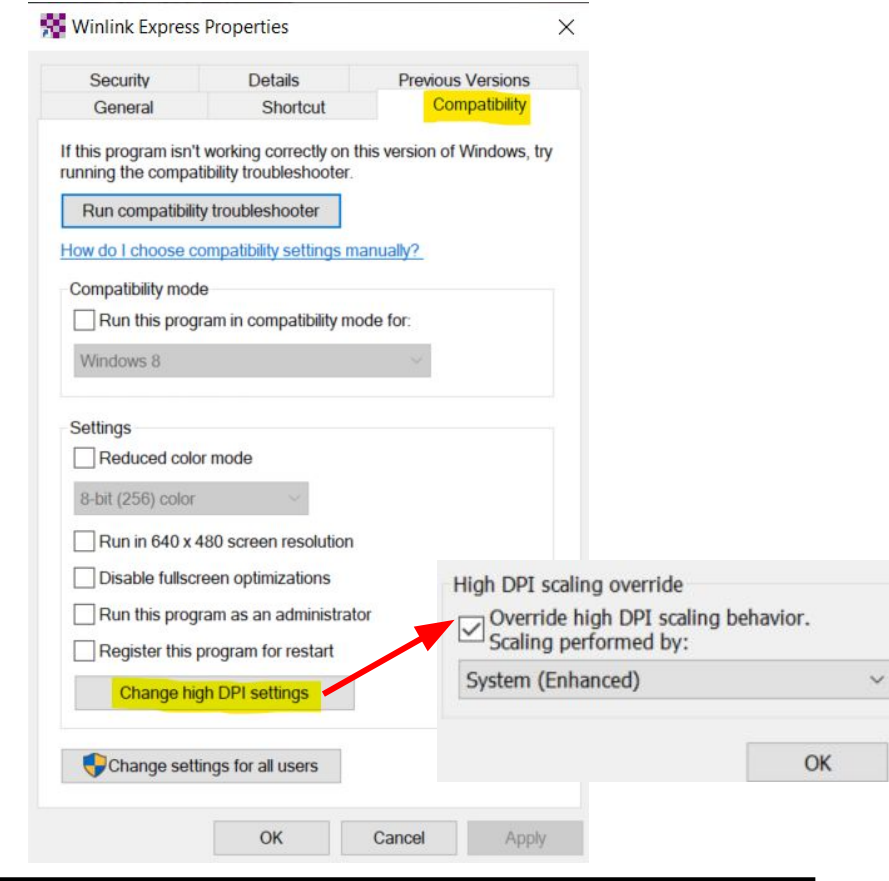